## 修改 Outlook 2010 垃圾攔截功能

1. 點選常用頁籤,點選垃坡郵件,點選垃圾郵件選項。

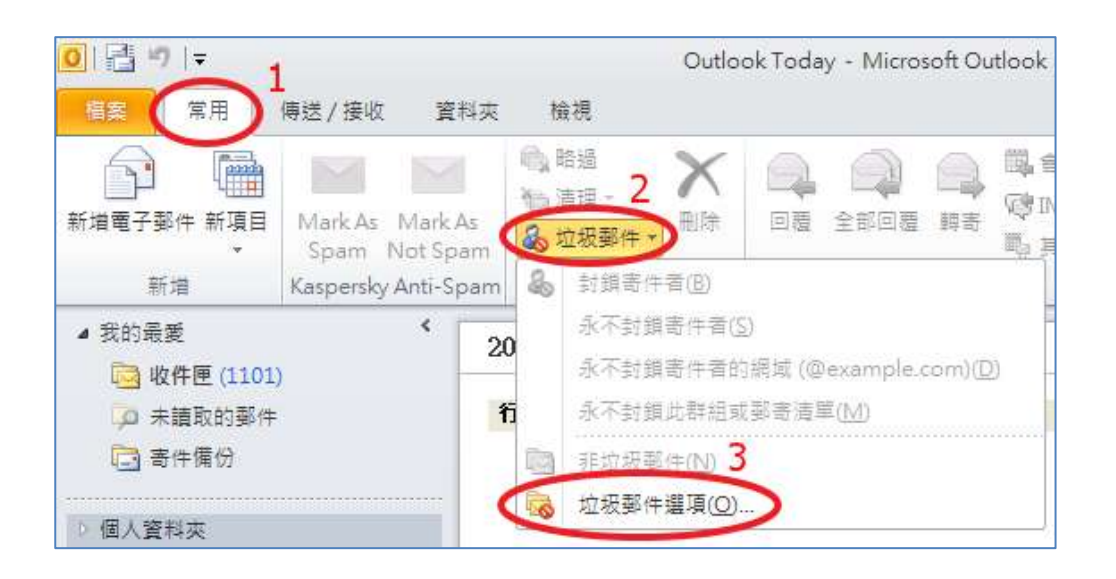

- 2. 修改垃圾郵件設定選項:
  - (1). 新增安全的寄件者:

不關閉垃坡攔截功能,將學校的寄信設定為安全的寄件者。 點選安全的寄件者頁籤,點選新增 > 於新增位址或網域的視窗中 輸入"@pu.edu.tw" > 點選確定。

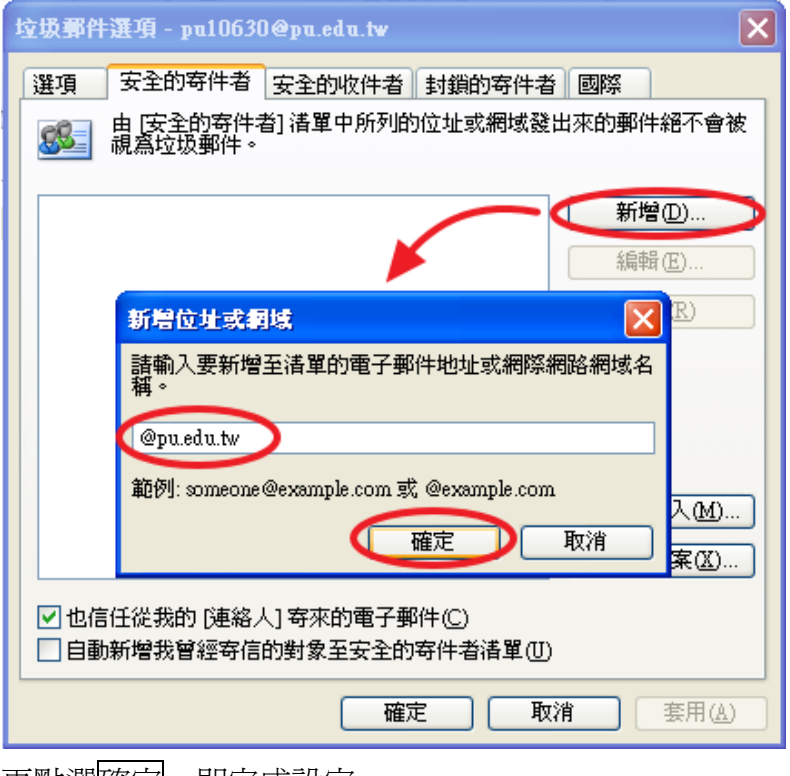

再點選確定,即完成設定。

| 垃圾事件選項 - pu10630@pu.edu.tw 🛛 🔀                                                    |  |
|-----------------------------------------------------------------------------------|--|
| 選項 安全的寄件者 安全的收件者 封鎖的寄件者 國際<br>由 [安全的寄件者] 清單中所列的位址或網域發出來的郵件絕不會被<br>視為垃圾郵件。         |  |
| @pu.edu.tw 新增①<br>編輯(E)<br>移除(R)<br>從檔案匯入(M)<br>匯出至檔案(X)                          |  |
| <ul> <li>✓ 也信任從我的 [連絡人] 寄來的電子郵件(C)</li> <li>□ 自動新增我曾經寄信的對象至安全的寄件者諸單(U)</li> </ul> |  |
| 確定取消 套用(点)                                                                        |  |

(2). 關閉垃坡攔截功能:

由於學校帳號已有提供過濾機制,因此針對學校帳號可不做篩選動作。 於選項頁籤,勾選保護層級為"不自動篩選",點選確定即完成設定。

| 垃圾郵件 | 選項 - pu10630@pu.edu.tw 🛛 🗙                                    |
|------|---------------------------------------------------------------|
| 選項   | 安全的寄件者 安全的收件者 封鎖的寄件者 國際                                       |
| -0   | Ournor 可以将像差过效動件的動件修手「还做動件」 其科交。                              |
|      | 選擇您要使用的垃圾郵件保護層級:                                              |
|      | ● 不自動篩選。水自封鎖寄件者的郵件仍會被移到[垃圾郵件] 資料來 (N)                         |
|      | ○個: 前眼明顯的垃圾郵件移至 [垃圾郵件] 資料夾①                                   |
|      | 〇 高:會抓到絕大多數的垃圾郵件,但是也可能會抓到某些一般的<br>郵件。諸常常檢查您的[垃圾郵件]資料夾(H)      |
|      | 僅安全的清單: 只有[安全的寄件者]清單或[安全的收件者]清單<br>上的人員或網域所寄出的郵件可以傳送至您的[收件匣]③ |
|      | □永久刪除可疑的垃圾郵件,而非移至 [垃圾郵件] 資料夾 (2)                              |
|      | ✔ 停用網路釣魚郵件中的連結與其他功能。(建議使用)①)                                  |
|      | ✓ 當電子郵件地址中包含可疑的網域名稱時警告我。<br>(建議使用)(₩)                         |
|      | 確定 取消 套用(A)                                                   |